# **Differential Equations**

| N       T0       VERSION       Y0       a       b       epsilon       b       Crop       PrettyPrint       Beder       Set Constraints       Standardige Domain       Cosine Transform       Summation       f       Express       BidODE       ForPiot       Prepare DEQ Test       Run DiffEg Solution Test       Save Expression As JSON       Load Expression From JSON | S0         0           2019 0221         0           9 6         0.196           2.7 1628 1828459         0.05                                                          | Select an equation<br>"Run DiffEQ Solution Test"<br>From the Function drop-down menu                                                                                                  |
|----------------------------------------------------------------------------------------------------|----------------------------------------------------------------------------------------------------|----------------------------------------------------------------------------------------------------|
| Solution Test Function Equation Description Approximation a b x y OK Cancel                                                                                                    | TeldODE       y'(x)+b*y(x)-a=0       Field Equation       FODE       8.8       0.196       Domain Parameter       Reload       Spline       RK4                         | The "Solution Test" tool is shown<br>The information about the equation is shown<br>The required parameters are shown with their values<br>The RK4 button starts the Runge-Kutta tool |
| Solution Approximation Function Equation Description Approximation Y0 h T0 N OK Cancel                                                                                                    | FieldODE         X           y'(x) + b * y (x) - a = 0         Field Equation           FODE         10           0.05         0           30         Back         Next | The "Solution Approximation" screen shows the set<br>values of the RK4 formula parameters<br>Press the OK button to run the T0 approximation                                          |

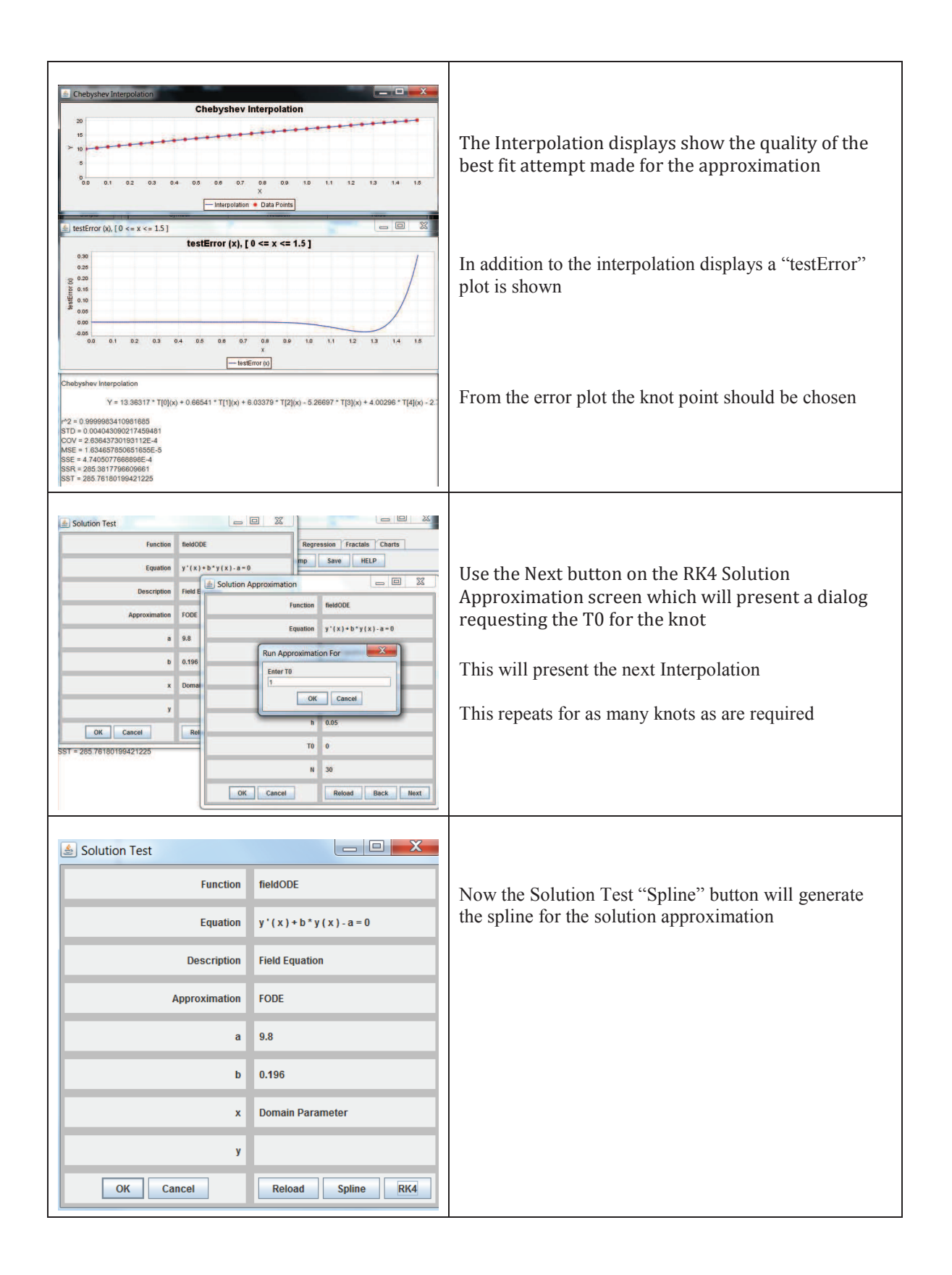

| CALCUIR Envir                                                                                                    | onment                                                                                                    |                                                                                                    | _ 0 <u>_ X</u> _                                                                                                    |                                                                                                    |
|----------------------------------------------------------------------------------------------------|----------------------------------------------------------------------------------------------------|----------------------------------------------------------------------------------------------------|----------------------------------------------------------------------------------------------------|----------------------------------------------------------------------------------------------------|
| Data Scripts Syr                                                                                                    | nbols Functions                                                                                                    | 10                                                                                                    |                                                                                                    |                                                                                                    |
| Scripts                                                                                                    | Symbol                                                                                                    | Notation                                                                                                    | Value                                                                                                    |                                                                                                    |
| ADSplineTwoD                                                                                                    | INFINITY                                                                                                    | 00                                                                                                    | 1000000.0                                                                                                    |                                                                                                    |
| AiryCalcTests.txt 📼                                                                                                    | N                                                                                                    |                                                                                                    | 30                                                                                                    | Now the solution function "y" can be found in the                                                                                                    |
| AiryDE bt                                                                                                    | SOLUTION_INTERPOLATION_C.                                                                                                    |                                                                                                    | (9.464487513303952, 8.1667006                                                                                                    | Now the solution function y can be found in the                                                                                                    |
| AiryDeclaration                                                                                                    | т                                                                                                    |                                                                                                    | (1, 1.05, 1.1, 1.15, 1.2, 1.25, 1.3, 1                                                                                                    | $C_{1}$                                                                                                    |
| AiryErrorPlots.bt                                                                                                    | TO                                                                                                    |                                                                                                    | 1                                                                                                    | functions list along with the derivatives v and v                                                                                                    |
| AiryFunctions.txt                                                                                                    | Th                                                                                                    |                                                                                                    | 2.499999999999968                                                                                                    |                                                                                                    |
| Aryinterp.bt                                                                                                    | VERSION                                                                                                    |                                                                                                    | 2019.0221                                                                                                    |                                                                                                    |
| Air/Soline frt                                                                                                    | V0                                                                                                    |                                                                                                    | 17 118872471442053                                                                                                    |                                                                                                    |
| in/SplineTests                                                                                                    | Yn                                                                                                    |                                                                                                    | 25.49296094518933                                                                                                    |                                                                                                    |
| rravAsFunctio                                                                                                    | a                                                                                                    |                                                                                                    | 9.8                                                                                                    |                                                                                                    |
| AssignFieldIde                                                                                                    | b                                                                                                    |                                                                                                    | 0.196                                                                                                    |                                                                                                    |
| Ataniterator.sub                                                                                                    | epsilon                                                                                                    | £                                                                                                    | 2.718281828459                                                                                                    |                                                                                                    |
| ItanSeriesCom                                                                                                    | h                                                                                                    |                                                                                                    | 0.05                                                                                                    |                                                                                                    |
| BarsAndPies.txt                                                                                                    | t                                                                                                    |                                                                                                    | 30.0                                                                                                    |                                                                                                    |
| BernoulliODE.txt                                                                                                    | X                                                                                                    |                                                                                                    | 2.499999999999968                                                                                                    |                                                                                                    |
| BernoulliPlots.txt 🖕                                                                                                    | 81                                                                                                    |                                                                                                    | 1.0                                                                                                    |                                                                                                    |
|                                                                                                    | ðx .                                                                                                    |                                                                                                    | 0.005000000000000000                                                                                                    |                                                                                                    |
| Data                                                                                                    |                                                                                                    | -                                                                                                    |                                                                                                    |                                                                                                    |
| iry0to6.TDF                                                                                                    | Function                                                                                                    | Parameters                                                                                                    | Equation                                                                                                    |                                                                                                    |
| kiryCmplxSeq.T                                                                                                    | FODE                                                                                                    | To Yo                                                                                                    |                                                                                                    |                                                                                                    |
| bessel-k-value                                                                                                    | 5aldODE                                                                                                    | in, in                                                                                                    | PODE(111,111)                                                                                                    |                                                                                                    |
| Dessel.TUP                                                                                                    | forPlot                                                                                                    | x v                                                                                                    | twod(x,y)                                                                                                    |                                                                                                    |
| into TDE                                                                                                    | testError                                                                                                    | 1                                                                                                    | $y^{2}(x) - f(x, y(x))$                                                                                                    |                                                                                                    |
| avor ison                                                                                                    | v                                                                                                    | x                                                                                                    | Function Spline                                                                                                    |                                                                                                    |
| I0-fractions TDF                                                                                                    | y.                                                                                                    | x                                                                                                    | Function Derivative Spline                                                                                                    |                                                                                                    |
| J0Fractions.TDF                                                                                                    | Y                                                                                                    | <b>x</b>                                                                                                    | Second Derivative Spline                                                                                                    |                                                                                                    |
|                                                                                                    |                                                                                                    |                                                                                                    |                                                                                                    |                                                                                                    |
| ALCLIB Envir                                                                                                    | onment                                                                                                    |                                                                                                    |                                                                                                    |                                                                                                    |
| CALCLIB Envir<br>Data Scripts Syr<br>Scripts<br>ADSpinne TwoD. +<br>AnyCatcTests bit<br>AnyCatcTests bit<br>A                                                                                                    | Onment                                                                                                    | Notation<br>≪<br>Ârdid<br>Drop<br>PrettyPrint<br>Bender<br>€ Bev Sares                                                                                                    | Value<br>1000000 0<br>30<br>04 4449751303962 8 1087008<br>(11.15.11,115.12,125.13,1<br>2.469999999999<br>2.4697999999999<br>3,1743953<br>CmT                                                                                                    | The function can be saved as a JSON expression for<br>later import as a common singleton function<br>Hence the solution is available as a function and the<br>accuracy across the domain is know from the error plot |
| CALCLIB Envir<br>Data Scripts S<br>Scripts<br>ADSpine TwoD.<br>AngCarCetts Environment<br>AngCarCetts Environment<br>Ang                                                                                                    | onment<br>bols Functions<br>Symbol<br>NUPBOTY<br>N<br>SOLUTION_INTERPOLATION_C<br>TO<br>TO<br>TO<br>TO<br>TO<br>VERSION<br>YO<br>YO<br>Solution<br>P<br>Solution<br>P<br>Solution<br>Solution<br>Sol | Alstation Add Drop PretipPnt Bender E Bev Series S SeC Constraints                                                                                                    | Value<br>1000000<br>00 4444751303952 8 1097006<br>(1, 105, 11, 115, 12, 125, 13, 1<br>1<br>2,49999999999998<br>3, 17,43953<br>Cos 7                                                                                                    | The function can be saved as a JSON expression for<br>later import as a common singleton function<br>Hence the solution is available as a function and the<br>accuracy across the domain is know from the error plot |
| CALCLIB Envir<br>Data Scripts<br>Scripts<br>ADSpline TwoD.<br>Any Declaration<br>Any Declaration<br>Any Declarat                                                                                                    | Orment                                                                                                    | Add<br>Crop<br>PrettyPrint<br>Bender<br>C Hev Sries<br>Set Constraints<br>Standardige Do                                                                                                    | Value           1000000         30           30         444675303962.8 1067006.           (1, 10, 51, 11, 15, 12, 12, 51, 31, 12, 12, 13, 11, 15, 12, 12, 51, 31, 12, 12, 13, 11, 12, 12, 12, 13, 11, 12, 12, 12, 13, 11, 12, 12, 12, 13, 11, 12, 12, 12, 13, 11, 12, 12, 13, 11, 12, 12, 13, 11, 12, 12, 13, 11, 12, 12, 13, 11, 12, 12, 13, 11, 12, 12, 13, 11, 12, 12, 13, 11, 12, 12, 13, 11, 12, 12, 13, 14, 12, 12, 13, 11, 12, 12, 13, 12, 13, 13, 12, 13, 13, 12, 13, 13, 12, 13, 13, 12, 13, 13, 14, 13, 12, 13, 13, 14, 13, 12, 13, 14, 13, 12, 13, 14, 13, 12, 13, 12, 13, 14, 13, 12, 13, 14, 13, 12, 13, 14, 13, 12, 13, 14, 13, 12, 13, 14, 13, 12, 13, 14, 13, 12, 13, 14, 13, 12, 13, 14, 13, 12, 13, 14, 13, 12, 13, 14, 13, 12, 13, 14, 13, 12, 13, 14, 13, 12, 13, 14, 14, 14, 14, 14, 14, 14, 14, 14, 14 | The function can be saved as a JSON expression for<br>later import as a common singleton function<br>Hence the solution is available as a function and the<br>accuracy across the domain is know from the error plot |
| CALCLIB Environt Date Scripts Syn Scripts Syn ADSpinne TwoD. AltyCalCrests ManyCelloration AltyCarCent State AltyCelloration AltyCentrolitation AltyCentrolitation A                                                                                                    | onment<br>bols Functions<br>Symbol<br>NUFIRATY<br>N<br>SOLUTION_INTERPOLATION_C<br>T<br>TO<br>TO<br>TO<br>TO<br>TO<br>TO<br>TO<br>TO<br>TO                                                                                                    | Add<br>Add<br>Drop<br>PretipPnt<br>Bender<br>E Hew Series<br>Standardig Do<br>Cosist Tantio                                                                                                    | Value<br>1000000<br>10<br>10<br>10<br>14<br>10<br>10<br>10<br>10<br>10<br>10<br>10<br>10<br>10<br>10                                                                                                    | The function can be saved as a JSON expression for<br>later import as a common singleton function<br>Hence the solution is available as a function and the<br>accuracy across the domain is know from the error plot |
| CALCLIB Envir<br>Data Scripts Syn<br>Oscripts Agginine TwoD.<br>Any Calcrates bit<br>Any De Life Any De Life Any De Life Any<br>Any FerruPitols bit<br>Any FerruPitols bit<br>Any Sentors bit<br>Any Sentors bit<br>Any Sentors bit<br>Any Sentors bit<br>Any Sentors bit<br>Any Sentors bit<br>Any Sentors bit<br>Any Sentors bit<br>Any Sentors bit<br>Any Sentors bit<br>Any Sentors bit<br>Any Sentors Com-<br>Bara Ang Pies bit<br>BernouilliPitols bit<br>BernouilliPitols bit                                                                                                    | Onment                                                                                                    | Add<br>Crop<br>PrettyPrint<br>Bender<br>C Here Safes<br>Set Constraints<br>Standardige Do<br>Cosise (Tander<br>Standardige Do                                                                                                    | Value Value 1000000 30 04444571303962.81067006. (1,1,05,11,15,12,125,13,1 2.469999999990 8 .17,43953. Cer 7                                                                                                    | The function can be saved as a JSON expression for<br>later import as a common singleton function<br>Hence the solution is available as a function and the<br>accuracy across the domain is know from the error plot |
| CALCUB Envir<br>Data Scripts Syn<br>Scripts ADSpline TwoD<br>AnyCalCreats Mil<br>AnyCet Creats Mil<br>AnyCet Creats Mil<br>AnyCet Creats Mil<br>AnyCet Creats Mil<br>AnySeline Status<br>AnySeline Status<br>AnySeline Status<br>AnySeline Status<br>AngSeline Status<br>AngSeline Status<br>A                                                                                                    | onment      Symbol     Symbol     Symbol     Symbol     SoLUTION_INTERPOLATION_C.      T     T     T     V     V     V     V     V     V     V     V     SoLUTION_INTERPOLATION_C.      T     T     Solution     Solution     Solu                                                                                                    | Add<br>Drop<br>PrityPnit<br>Bender<br>g Hew Series<br>Standardig Do<br>Cosing Transfor<br>Summation                                                                                                    | Value<br>1000000 Value<br>1000000 Value<br>1000000 Value<br>10000000 Value<br>10000000<br>100000000000000000000000000                                                                                                    | The function can be saved as a JSON expression for<br>later import as a common singleton function<br>Hence the solution is available as a function and the<br>accuracy across the domain is know from the error plot |
| CALCUB Envir<br>Data Scripto Sy<br>Sorting<br>ArgCalContext of<br>ArgCalContext of<br>ArgCalContext of<br>ArgCalContext of<br>ArgCancer<br>ArgCancer<br>A                                              | 00ment                                                                                                    | Add<br>Add<br>Drop<br>PrettyPrint<br>Bender<br>E Mev Stres<br>Set Constraints<br>Standardige Do<br>Cosine (Tantier<br>Standardige Do<br>Cosine (Tantier)<br>Second                                                                                                    | Value           1000000           30           04448761303952.8 1007006.           (1, 16, 12, 125, 13, 1)           2.46999999999008           2.4699999999908           Cas T           main           main                                                                                                    | The function can be saved as a JSON expression for<br>later import as a common singleton function<br>Hence the solution is available as a function and the<br>accuracy across the domain is know from the error plot |
| CALCUB Environment<br>Data Scripts Syn<br>Scripts<br>AngCalCrash<br>AngCalCrash<br>AngCalCras                                                                                                    | onment<br>Symbol<br>Symbol<br>Mithery<br>N<br>SoLUTION_INTERPOLATION_C.<br>T<br>T<br>T<br>SOLUTION_INTERPOLATION_C.<br>T<br>T<br>P<br>VERSION<br>Y<br>YO<br>YO<br>Solution<br>P<br>Solution<br>T<br>T<br>T<br>T<br>T<br>T<br>T<br>T<br>T<br>T<br>T<br>T<br>T                                                                                                    | Add<br>Prop<br>Polyper<br>f Hew Series<br>Sector Tanto<br>Standardig Do<br>Cosing Tanto<br>Summation<br>Series<br>Series | Value<br>1000000<br>10<br>10<br>10<br>14<br>10<br>240909090909000<br>11<br>2409090909090000<br>17<br>2409090909090000<br>17<br>17<br>17<br>24090<br>17<br>17<br>17<br>17<br>17<br>17<br>17<br>17<br>17<br>17                                                                                                    | The function can be saved as a JSON expression for<br>later import as a common singleton function<br>Hence the solution is available as a function and the<br>accuracy across the domain is know from the error plot |
| CALCLUB Enviro<br>Data Scripta Sy<br>Scripta<br>ArgCalCtasta<br>ArgCalCtasta<br>ArgCa                                                                                                    | Orment mbols Functions  Symbol Symbol Solution_INTERPOLATION_C  TO TO TO TO Y Y Y Y Y Y Y Y Solution_INTERPOLATION_C  T T T T T T T T T T T T T T T T T T                                                                                                    | Notation<br>Add<br>Drop<br>PrettyPrint<br>Bender<br>E Hew Sense<br>Set Constraints<br>Standardige Do<br>Cosine Transfor<br>Set Constraints<br>Standardige Do<br>Cosine Transfor<br>Set Constraints<br>Sindardige Do<br>Cosine Transfor<br>Set Constraints<br>Set Constraints<br>Set Co                                                                                                    | Value<br>1000000<br>30<br>04 444467513303952,8 1987006.<br>(1, 105, 11, 15, 12, 125, 13, 1<br>2.499299999998<br>2.4992999999998<br>3.17,43953.<br>main<br>main<br>main<br>main                                                                                                    | The function can be saved as a JSON expression for<br>later import as a common singleton function<br>Hence the solution is available as a function and the<br>accuracy across the domain is know from the error plot |
| CALCLIB Envir<br>Data Scripts Sy<br>Sorpit<br>Aggins Two.<br>AppEnt System<br>AppEnt System<br>AppEnt Sy                                                                                                    | onment  bola Functions  symbol  symbol                                                                                                    | Add<br>Add<br>Drop<br>PretPrint<br>Bender<br>E Bender<br>E Bender<br>E Bender<br>F Epress<br>Standardge Do<br>Cosist Janto<br>Summation<br>Summation<br>Summation<br>PretPrint<br>Bender<br>F Epress<br>Tr., Yn<br>Prepare BEG To<br>K<br>K<br>Bender<br>E Bender<br>E                                                                                             | Value<br>1000000 Value<br>1000000 0<br>10 4444751300962 8 1007008<br>(1, 105, 11, 115, 12, 128, 13, 1<br>1 4<br>2 49999999999998<br>Cos 7<br>Cos 7<br>0<br>1<br>1<br>1<br>1<br>1<br>1<br>1<br>2<br>499909999999998<br>Cos 7<br>1<br>1<br>1<br>1<br>1<br>1<br>1<br>1<br>1<br>1<br>1<br>1<br>1                                                                                                    | The function can be saved as a JSON expression for<br>later import as a common singleton function<br>Hence the solution is available as a function and the<br>accuracy across the domain is know from the error plot |
| CALCLUB Enviro<br>Data Scripta<br>October<br>Argente Vender<br>Argente Vender                                                                                                    | Orment           mbols         Functions           Symbol         NIVERTY           N         Solution           Solution         NITERTY           VERSION         Y           YO         YO           YO         YO                                                                                                    | Add<br>Drop<br>PretyPrint<br>Bender<br>Costinut<br>Standardge Do<br>Cosie J Zando<br>Zosie J Zando<br>Set Costrolina<br>Standardge Do<br>Cosie J Zando<br>Set Costrolina<br>Standardge Do<br>Cosie J Zando<br>Set Costrolina<br>Standardge Do<br>Cosie J Zando<br>Set Costrolina<br>Standardge Do<br>Cosie J Zando<br>Set Costrolina<br>Standardge Do<br>Cosie J Zando<br>Set Costrolina<br>Standardge Do<br>Cosie J Zando<br>Set Costrolina<br>Standardge Do<br>Cosie J Zando<br>Set Costrolina<br>Standardge Do<br>Set Costrolina<br>Standardge Do<br>Set Costrolina<br>Set Costrolina<br>Set                                                                                      | Value           1000000         30           300         00           04 45440751303952.8 1007006.         11, 15, 12, 125, 13, 1           12,49909999999999         2,49909999999999           2,49909999999999999         3, 17,43953.           main         01           main         01           main         01           nst         1600 Test           ns kg JS0N         10                                                                                                    | The function can be saved as a JSON expression for<br>later import as a common singleton function<br>Hence the solution is available as a function and the<br>accuracy across the domain is know from the error plot |
| CALCLUB Envir<br>Data Scripta Sy<br>Scripta<br>Ogener Svoc. D<br>Spener Svoc. D<br>Spener Svoc.                                                                                                    | Onment           Symbol           APRetY           SQLDON           SQLDON           SQ                                                                                                    | Notation  Add  Drop  ProtipProt  E  Costraint  Stundardige Do  Costine Tranto  F  Costraint  Stundardige Do  Costine Tranto  F  Costraint  Stundardige Do  Costine Tranto  F  Costraint  Stundardige Do  Stundardige Do  Stund                                                                                                    | Value<br>Value<br>1000000<br>00<br>004-07513003952 8 1087006.<br>(1, 105, 11, 115, 12, 125, 13, 1<br>1<br>2,49909099999988<br>CH-7<br>                                                                                                    | The function can be saved as a JSON expression for<br>later import as a common singleton function<br>Hence the solution is available as a function and the<br>accuracy across the domain is know from the error plot |
| CALCLUB Environment                                                                                                    | Orment           mbols         Functions           Symbol         Symbol           NILTRITY         Solution           Solution         Symbol           To         Solution           To         Solution           To         Solution           To         Solution           To         Solution           To         Solution           Solution         Solution           Solution         Solution           Solution         Solution           Solution         Solution           Solution         Solution           Solution         Solution           Solution         Solution           Solution         Solution           Solution         Solution           Solution         Solution           Fendion         Solution           Formot         Solution           Fr         Solution           Solution         Solution                                                                                                    | Add<br>Grop<br>PretyPret<br>Bender<br>Cosine Iranslo<br>Sargerss<br>Tri, Yn<br>Express<br>Tri, Yn<br>Express<br>Tri, Yn<br>Express<br>Cosine Iranslo<br>Summation<br>Sargerss<br>Tri, Yn<br>Express<br>Cosine Iranslo<br>Sargerss<br>Tri, Yn<br>Express<br>Cosine Iranslo<br>Sargerss<br>Tri, Yn<br>Express<br>Cosine Iranslo<br>Sargerss<br>Tri, Yn<br>Express<br>Cosine Iranslo<br>Sargerss<br>Cosine Iranslo<br>Sargerss<br>Sargerss<br>Cosine Iranslo<br>Sargerss<br>Sargerss                                                                                                    | Value           1000000         30           30         0           04 464487513303952,8 1007006.         11,15,12,12,5,13,1           1         1,2,4999999999998           2,4999999999998         1,7,43953           csir7         1           main         01           n As JSON         02           centfilte         02                                                                                                    | The function can be saved as a JSON expression for<br>later import as a common singleton function<br>Hence the solution is available as a function and the<br>accuracy across the domain is know from the error plot |
| CALCUB Erwir<br>Data Scripto Sy<br>Sorpito<br>Adguard Yado<br>Agrical Catalogue<br>Angical Catalogue<br>Angical Catalogue<br>Angical Catalogue<br>Angical Catalogue<br>Angical Catalogue<br>Angical Catalogue<br>Angical Catalogue<br>Banagada<br>Angical Catalogue<br>Banagada<br>Banagada<br>Banagad | 00mment                                                                                                    | Notation     Add     Drop     Drop     ProstyPrint     Bender     Gene     Gene                                                                                                    | Value           1000000         30           30         30           30         2.105           30         2.105           30         2.105           30         2.17           30         3.17           31         2.17           2.17         3.17           30         3.17           30         3.17           30         3.17           31         3.17           31         3.17           31         3.17           31         3.17           31         3.17           32         3.17           33         3.17           33         3.17           33         3.17           33         3.17           33         3.17           33         3.17           33         3.17           33         3.17           33         3.17           33         3.17           34         3.17           35         3.17           35         3.17           35         3.17           36         3.1                                                                                                    | The function can be saved as a JSON expression for<br>later import as a common singleton function<br>Hence the solution is available as a function and the<br>accuracy across the domain is know from the error plot |

## Test the Solution Quality

| Solution Test Function Equation Description Approximation a b x y OK Cancel | fieldODE   y'(x) + b'y(x) - a = 0   Field Equation   FODE   9.8   0.196   Domain Parameter   Function Spline   Reload Spline | The Solution Test screen now shows the solution<br>"y" has a "Function Spline" available for test        |
|-----------------------------------------------------------------------------|----------------------------------------------------------------------------------------------------|----------------------------------------------------------------------------------------------------|
| Function Plot Parameters t ○ ○ ← ▼ 2 ↔ 0.01 J OK Cancel                     |                                                                                                    | The OK button show a form for entering domain parameters                                                 |
| IncidODE (04, [0 <= x <= 2]                                                 | 10 -= x -= 2]                                                                                                    | A plot of the solution error for the domain is<br>shown<br>An error spike is typically seen at each knot |

### Test function as Solution

| CALCLIB Environment       Notation       Value         Data       Scripts       Symbols       Functions         ADSplineTwoDs.td       N/PHNITY       wo       1000000.0         AngCatClaston.td       N/PHNITY       wo       1201902.01         AngCatClaston.td       N/PHNITY       wo       2019.02.01         AngCatClaston.td       AngPedication.c       2719281828459       Pedication.c         AngPedication.td       AngPedication.c       2719281828459       Pedication.c         AngPedication.td       Function       Pedication.c       2719281828459         AngPedication.td       Pedication.c       Pedication.c       2719281828459         AngPedication.td       Pedication.c       Pedication.c       Pedication.c         AngPedication.td       Pedication.c       Pedication.c       Pedication.c       Pedication.c         AngPedication.td       Pedication.td       Pedication.c       Pedication.c       Pedication.c       Pedication.c         BernoulliObE.td       Pedication.td       Pedication.com       Pedication.com       Pedication.c       Pedication.c       Pedication.com       Pedication.com       Pedication.com       Pedication.com       Pedication.com       Pedication.com       Pedication.com       Pedication.com <t< th=""><th>Select function "Prepare DEQ Test" from function menu A dialog will request the formal parameter name for the function within the differential</th></t<> | Select function "Prepare DEQ Test" from function menu A dialog will request the formal parameter name for the function within the differential |
|----------------------------------------------------------------------------------------------------|----------------------------------------------------------------------------------------------------|
| Any-Functions Mail         Any-Functions Mail         Any-Functions Mail         Any-Functions Mail         Any-Functions Mail         Any-Functions Mail         Any-Functions Mail         Actual       y10         Function         BernoulliODE Mail         BernoulliODE Mail         Jolfractions TDF         Interference         BernoulliODE Mail         Jolfractions TDF         mTDF         Brite CALCUB Environment         Bernoulling Mail         Bernoulling Mail         Mail Calculations Mail         Mail Calculations Mail         Mail Calculations Mail         Mail Calculations Mail         Mail Calculatis Interfere         Mail Calculations Ma                                                                                                    | equation Select the differential equation "Run DiffEQ Solution Test" from the Function drop-down menu                                          |

| Solution Test                                                                                                    |                   |                                                |
|----------------------------------------------------------------------------------------------------|-------------------|------------------------------------------------|
| Function                                                                                                    | fieldODE          | The solution test form comes up                |
| Equation                                                                                                    | y'(x)+b*y(x)-a=0  | Now the formal parameter is shown to reference |
| Description                                                                                                    | Field Equation    | the selected actual parameter                  |
| Approximation                                                                                                    | FODE              |                                                |
| a                                                                                                    | 9.8               | Function $y = y10 (x)$                         |
| b                                                                                                    | 0.196             | Press OK button                                |
| x                                                                                                    | Domain Parameter  |                                                |
| Y                                                                                                    | y10(x)            |                                                |
| OK. Cancel                                                                                                    | Reload Spline RK4 |                                                |
| Function Plot Parameters                                                                                                    |                   | Enter domain description                       |
| (c) fedd0000 (0), [0 <= x <= 3]       Image: Second second se |                   | The error plot is displayed                    |

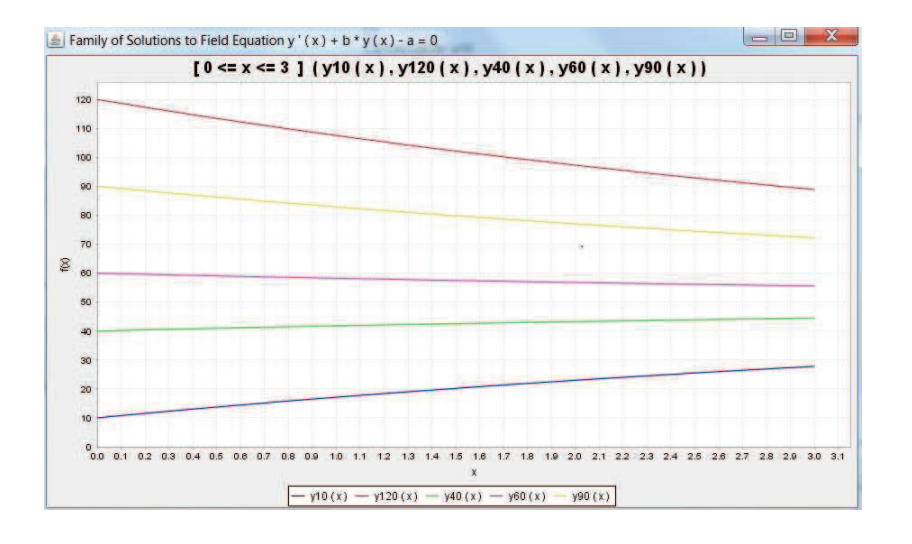

### RungeKutta.txt

Use Runge-Kutta approximation and check the error computed against solution vector

// <u>Runge-Kutta</u> error test

// generate interpolation  $T = [0 \le t \le N] (T0 + t * h)$ solution = CHEBYSHEV (T, Y)

// generate alias for solution and for derivative
!! y (x) = solution @\*^ x
!! y' (x) = solution @\*^' x

// improve polynomial use efficiency
OPTIMIZE y; OPTIMIZE y'

// post error test !! testError (x) = y' (x) - f ( x, y(x) )

// plot error against domain described by test parameters
PLOTF testError [ T0 <= x <= T0 + h \* N <> h/10 ]

SIDEBYSIDE "Regression Versus Error Plot"

#### RungeKuttaRiccati.txt

A simple example of use of **RungeKutta.txt** 

// Riccati

!! u(x) = x / 2
Y0 = 0.1; T0 = 0; h = 0.05; N = 30
!! f(Tn,Yn) = Yn^2 + Tn \* u(Tn) \* Yn + u(Tn)

Y = (0.1, 0.10113171857626335, 0.10354424073431215, 0.10726542307837783, 0.11232678123700574, 0.11876514779425473, 0.12662446126207821, 0.1359577239358084, 0.14682917975976403, 0.15931677951018194, 0.1735150208399999, 0.18953827665792933, 0.20752475923532693, 0.22764131262151488, 0.250089287107206, 0.2751118334633071, 0.303003071635968, 0.3341197537209428, 0.36889627761184174, 0.40786425183380254, 0.45167832094096894, 0.5011507269701952, 0.5572982587771222, 0.6214070869571133, 0.6951239492603989, 0.7805870513163335, 0.8806183876003942, 0.999013878270224, 1.1409946276569765, 1.3139341820639356, 1.5285808552014561)

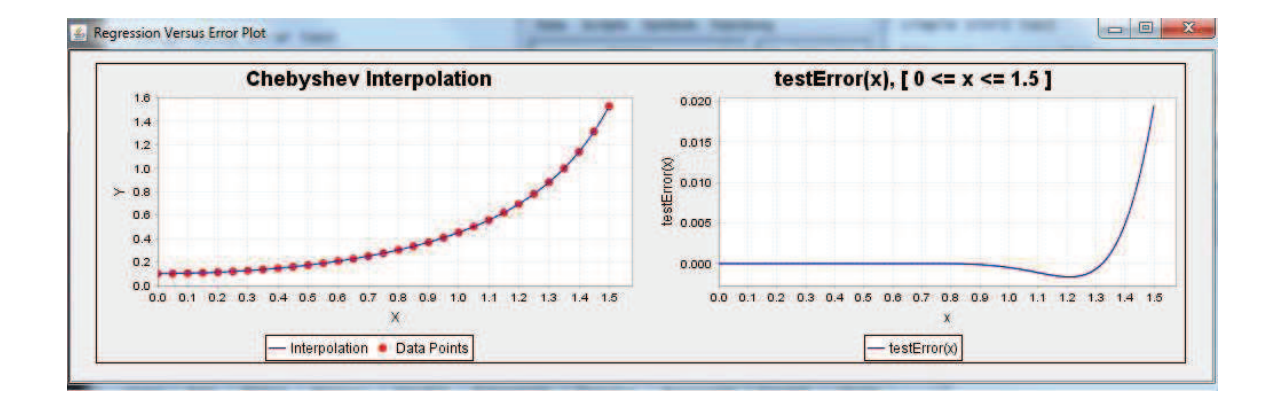

READ RungeKutta.txt

### **Equation Renders**

RENDER commands are available to supply MathML / LaTeX type renders of sophisticated equations.

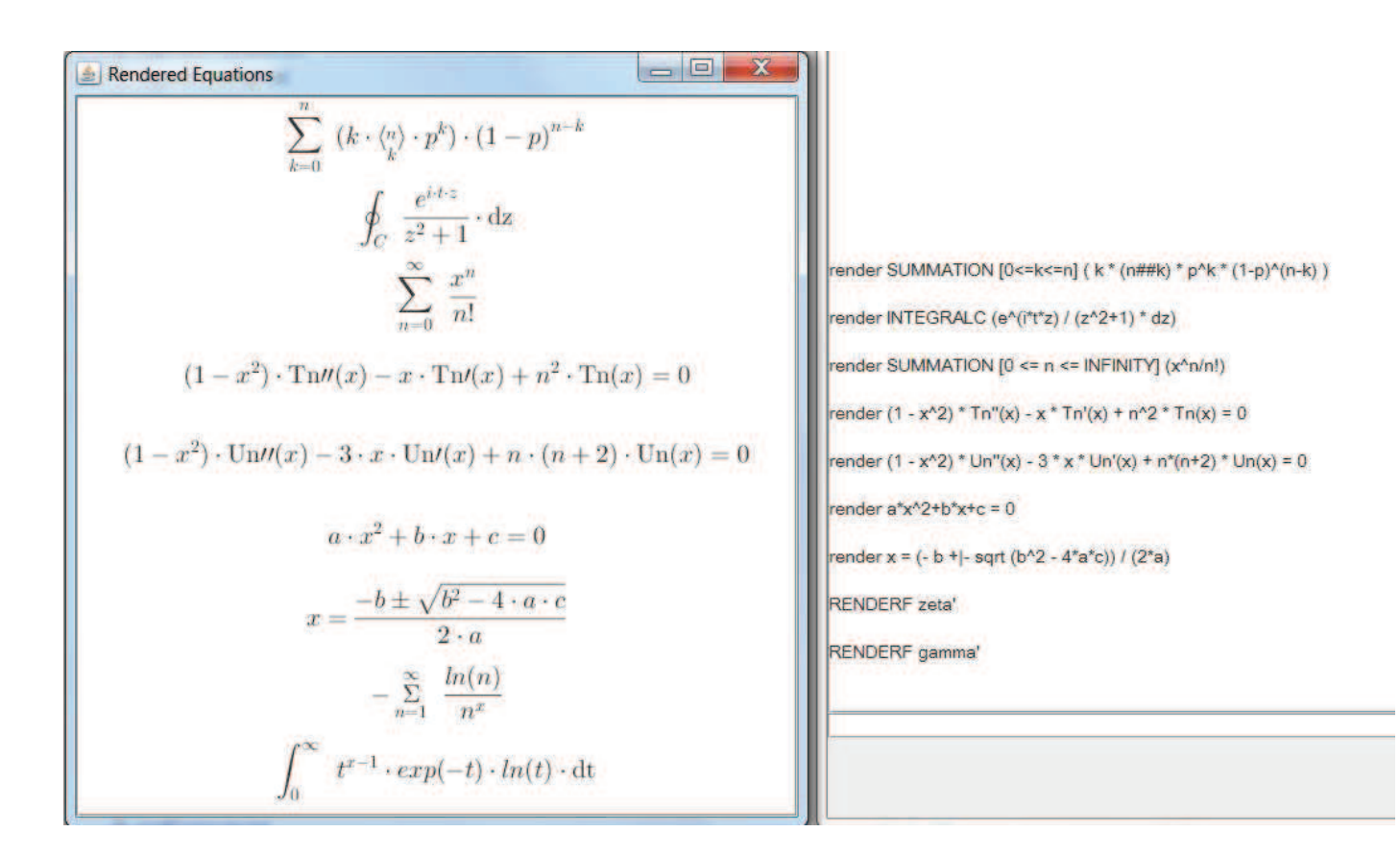

Functions found in the Functions list can be rendered using:

#### **RENDERF** function-name

As seen above equations can be rendered directly from the command line e.g.

RENDER (1 -  $x^2$ ) \* <u>Tn</u>''(x) - x \* <u>Tn</u>'(x) +  $n^2$  \* <u>Tn</u>(x) = 0